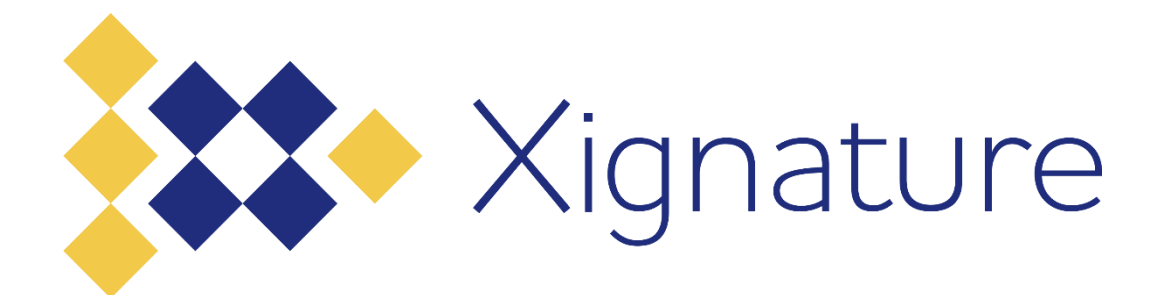

## PT DIGITAL TANDA TANGAN ASLI

# PANDUAN VERIFIKASI TANDA TANGAN ELEKTRONIK TERSERTIFIKASI DAN VERIFIKASI SERTIFIKAT ELEKTRONIK

No Dokumen : IT-SOP-56-00

No Revision : 00

4 April 2022 Administrator CP Front-End

Bilal Abudan

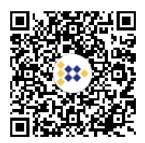

## Daftar Isi

| Verifikasi melalui web                                  | . 3 |
|---------------------------------------------------------|-----|
| Verifikasi tanpa web                                    | . 6 |
| Verifikasi sertifikat menggunakan aplikasi Adobe Reader | . 9 |

## Verifikasi melalui web

A. Buka situs <u>https://tte.kominfo.go.id/verifyPDF</u>, kemudian seret berkas pdf ke kotak bergaris putus-putus atau klik untuk memilih file di explorer, kemudian klik "Unggah"

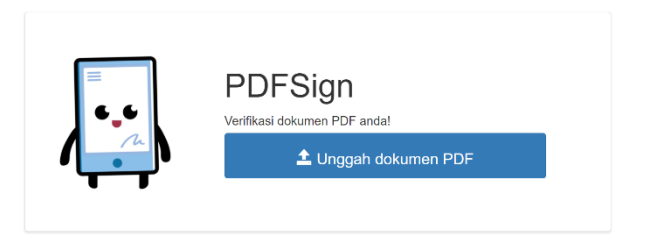

- B. Jika berkas memiliki tanda tangan elektronik tersertifikasi maka setelah pengunggahan selesai akan muncul tampilan seperti pada gambar berikut.
  - Verifikasi Tanda Tangan Elektronik

| Dokumen ini memiliki tar | nda tangan digital Pratinjau                                                                     |
|--------------------------|--------------------------------------------------------------------------------------------------|
| Tanda tangan             |                                                                                                  |
|                          |                                                                                                  |
| Tanda tang               | an #1                                                                                            |
| A Dakuman Da             | lum Mangalami Basubaban                                                                          |
| ✓ Identitas Pen          | iant mengalarin rerubahan.<br>Iandatangan Terverifikasi                                          |
| Dokumen Ini              | Memiliki Stempel Waktu                                                                           |
| ✓ Dokumen Ini            | Mendukung LTV.                                                                                   |
| Ditandatangani<br>oleh   | Bilal Abudan                                                                                     |
| Lokasi                   | Jakarta                                                                                          |
| Alasan                   | I approve this document                                                                          |
| Ditandatangani<br>pada   | 04-04-2022 15:20:24 (lokal)                                                                      |
| Timestamp                | 04-04-2022 15:20:24 (T SA)                                                                       |
|                          | Ketepatan Waktu<br>detik, mikrodetik<br>Diterbitkan oleh<br>DTACA PT Digital Tandalangan Asii ID |
| Sertifikat               |                                                                                                  |
| Sertifikat #1            |                                                                                                  |
| Sertifikat #2            |                                                                                                  |
| Sertifikat #3            |                                                                                                  |
|                          |                                                                                                  |

 Dokumen Belum Mengalami Perubahan artinya isi dokumen tersebut belum pernah diubah sejak dokumen tersebut ditandatangani (Integritas dokumen).

- Identitas Penanda Tangan Terverifikasi artinya sertifikat elektronik yang berisi identitas Penanda Tangan yang sudah diverifikasi oleh DTA dan sertifikat elektroniknya belum kadaluarsa dan tidak pernah dicabut.
- Dokumen Ini Memiliki Stempel Waktu artinya waktu penandatanganan mengacu pada Timestamp server yang disepakati, bukan terhadap waktu komputer lokal.
- Dokumen Ini Mendukung LTV artinya sertifikat elektronik yang digunakan untuk membuat tanda tangan elektronik tersebut menggunakan fitur Long-Term Validation (LTV), dengan tujuan agar tanda tangan elektronik tetap dapat diverifikasi meskipun masa berlaku sertifikat elektroniknya sudah habis.
- Verifikasi Sertifikat
  - Sertifikat #1 Sertifikat Terpercaya Sertifikat Tidak Dicabut Sertifikat Masih Berlaku 6EBB7C44A8E962AE Serial Validitas 28-08-2018 11:55 - 23-08-2038 11:55 🗸 Subject CN=Root CA Indonesia DS G1,O=Kementerian Komunikasi dan Informatika,C=ID Self Signed Issuer CN=Root CA Indonesia DS G1,O=Kementerian Komunikasi dan Informatika,C=ID Public Key RSA (4096 bits) Algoritma TTD SHA256WITHR SA SHA-1 7B:83:61:5A:8B:B9:87:69:E9:C2:1A:1B:AC:39:C8:74:58:49:FA:E6 Fingerprint
  - Sertifikat RootCA

#### o Sertifikat IntermediaryCA

| Sertifikat #2                                                                      |                                                                          |
|------------------------------------------------------------------------------------|--------------------------------------------------------------------------|
| <ul> <li>✓ Sertifikat T</li> <li>✓ Sertifikat T</li> <li>✓ Sertifikat N</li> </ul> | Terpercaya<br>Tidak Dicabut<br>Masih Berlaku                             |
| Serial                                                                             | 0888A72F7AE3604B                                                         |
| Validitas                                                                          | 22-12-2021 09:54 - 20-12-2031 09:54 🖌                                    |
| Subject                                                                            | C=ID,O=PT Digital Tandatangan Asli,CN=DTA CA                             |
| Issuer                                                                             | CN=Root CA Indonesia DS G1,O=Kementerian Komunikasi dan Informatika,C=ID |
| Public Key                                                                         | RSA (4096 bits)                                                          |
| Algoritma TTD                                                                      | SHA256WITHR SA                                                           |
| SHA-1<br>Fingerprint                                                               | 60:53:60:79:AF:E8:E1:1B:55:31:34:B0:41:CD:7A:5B:4B:0B:F1:23              |

#### o Sertifikat Entity

| <ul> <li>✓ Sertifikat Terpercaya</li> <li>✓ Sertifikat Tidak Dicabut</li> <li>✓ Sertifikat Tidak Dicabut</li> <li>✓ Sertifikat Masih Berlaku</li> <li>Serial 3B9C7A15CEE8E57D50DE13EDE62A95133740878A</li> <li>Validitas 31-01-2022 14:44 - 31-01-2023 14:44 ✓</li> <li>Subject E=bilalabudan@gmail.com,C=ID,O=Personal,CN=Bilal Abudan</li> <li>Issuer C=ID,O=PT Digital Tandatangan Asli,CN=DTA CA</li> <li>Public Key RSA (2048 bits)</li> <li>Algoritma TTD SHA256WITHRSA</li> <li>SHA-1 6A:18:C3:1B:E2:45:EB:A5:EC:47:1D:94:02:B4:73:1C:24:54:31:76</li> </ul> | Sertifikat #3                                                                      |                                                             |
|----------------------------------------------------------------------------------------------------|------------------------------------------------------------------------------------|-------------------------------------------------------------|
| Serial3B9C7A15CEE8E57D50DE13EDE62A95133740878AValiditas31-01-2022 14:44 - 31-01-2023 14:44 ✓SubjectE=bilalabudan@gmail.com,C=ID,O=Personal,CN=Bilal AbudanIssuerC=ID,O=PT Digital Tandatangan Asli,CN=DTA CAPublic KeyRSA (2048 bits)Algoritma TTDSHA256WITHRSASHA-16A:18:C3:1B:E2:45:EB:A5:EC:47:1D:94:02:B4:73:1C:24:54:31:76                                                                                                    | <ul> <li>✓ Sertifikat 1</li> <li>✓ Sertifikat 1</li> <li>✓ Sertifikat 1</li> </ul> | Ferpercaya<br>Fidak Dicabut<br>Masih Berlaku                |
| Validitas31-01-2022 14:44 - 31-01-2023 14:44 ✓SubjectE=bilalabudan@gmail.com,C=ID,O=Personal,CN=Bilal AbudanIssuerC=ID,O=PT Digital Tandatangan Asli,CN=DTA CAPublic KeyRSA (2048 bits)Algoritma TTDSHA256WITHRSASHA-16A:18:C3:1B:E2:45:EB:A5:EC:47:1D:94:02:B4:73:1C:24:54:31:76                                                                                                    | Serial                                                                             | 3B9C7A15CEE8E57D50DE13EDE62A95133740878A                    |
| SubjectE=bilalabudan@gmail.com,C=ID,O=Personal,CN=Bilal AbudanIssuerC=ID,O=PT Digital Tandatangan Asli,CN=DTA CAPublic KeyRSA (2048 bits)Algoritma TTDSHA256WITHRSASHA-16A:18:C3:1B:E2:45:EB:A5:EC:47:1D:94:02:B4:73:1C:24:54:31:76                                                                                                    | Validitas                                                                          | 31-01-2022 14:44 - 31-01-2023 14:44 🖍                       |
| Issuer     C=ID,O=PT Digital Tandatangan Asli,CN=DTA CA       Public Key     RSA (2048 bits)       Algoritma TTD     SHA256WITHRSA       SHA-1     6A:18:C3:1B:E2:45:EB:A5:EC:47:1D:94:02:B4:73:1C:24:54:31:76                                                                                                    | Subject                                                                            | E=bilalabudan@gmail.com,C=ID,O=Personal,CN=Bilal Abudan     |
| Public Key         RSA (2048 bits)           Algoritma TTD         SHA256WITHRSA           SHA-1         6A:18:C3:1B:E2:45:EB:A5:EC:47:1D:94:02:B4:73:1C:24:54:31:76                                                                                                    | Issuer                                                                             | C=ID,O=PT Digital Tandatangan Asli,CN=DTA CA                |
| Algoritma TTD         SHA256WITHRSA           SHA-1         6A:18:C3:1B:E2:45:EB:A5:EC:47:1D:94:02:B4:73:1C:24:54:31:76                                                                                                    | Public Key                                                                         | RSA (2048 bits)                                             |
| SHA-1 6A:18:C3:1B:E2:45:EB:A5:EC:47:1D:94:02:B4:73:1C:24:54:31:76                                                                                                    | Algoritma TTD                                                                      | SHA256WITHRSA                                               |
| Fingerprint                                                                                                    | SHA-1<br>Fingerprint                                                               | 6A:18:C3:1B:E2:45:EB:A5:EC:47:1D:94:02:B4:73:1C:24:54:31:76 |

#### Keterangan rinci sertifikat:

- Sertifikat Terpercaya maksudnya adalah sertifikat elektronik diterbitkan oleh DTA
- Sertifikat Tidak Dicabut maksudnya adalah sertifikat elektronik yang digunakan untuk menandatangani tidak pernah dicabut (revoke).
- Sertifikat Masih Berlaku adalah sertifikat elektronik yang belum kadaluwarsa saat digunakan untuk menandatangani dokumen.
  - Keterangan rinci sertifikat:
    - Serial: nomor serial unik sertifikat a elektronik

- Validitas: masa berlaku sertifikat elektronik
- Subject :
  - E : Alamat email pemilik sertifikat elektronik
  - O: Organization. Organisasi pemilik sertifikat elektronik.
  - C : Country. Negara dari pemilik sertifikat elektronik.
  - CN : Common Name. Nama pemilik sertifikat elektronik
- Issuer :
  - CN : Common Name. Nama pemilik sertifikat elektronik
  - OU : Organization Unit. Berisi unit organisasi pemilik sertifikat
  - O: Organization. Organisasi pemilik sertifikat elektronik.
  - C : Country. Negara dari pemilik sertifikat elektronik.
- Public Key: Algoritma yang digunakan untuk pembuatan pasangan kunci
- Signature Algorithm: Algoritma yang digunakan untuk melakukan hashing terhadap Dokumen Elektronik dan Tanda Tangan Elektronik
- SHA-1 Fingerprint: Nilai hash dari sertifikat elektronik

### Verifikasi tanpa web

- Unduh sertifikat dari detail sertifikat yang ada di dokumen yang sudah ditandatangan
- Buka sertifikat dengan double click
- Attribute pada sertifikat sebagai berikut :
  - a) Issued to / Subject, adalah pemilik dari sertifikat, contoh : Pandu Septian Gumilar.
  - b) Issued by, adalah CA yang mengeluarkan sertifikat, contoh : DTA Intermediate CA SS
  - c) Valid From To -, adalah Masa berlaku sertifikat.

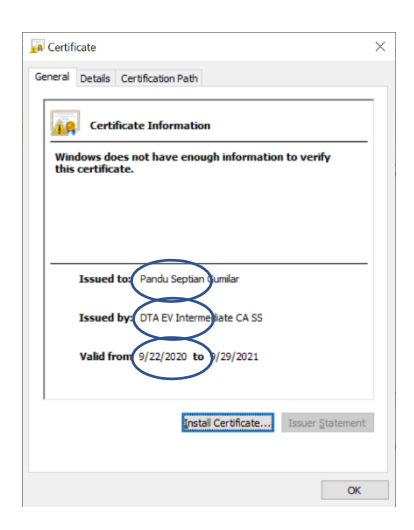

| General Details Certification Pat                                                                                                    | h                                                                                                    | General Details Certification Pa                                                                                               | th                                                                                                    | × | General Details Certification Pa                                                                                      | sth                                                                                                    | >                                       |
|----------------------------------------------------------------------------------------------------|----------------------------------------------------------------------------------------------------|----------------------------------------------------------------------------------------------------|----------------------------------------------------------------------------------------------------|---|----------------------------------------------------------------------------------------------------|----------------------------------------------------------------------------------------------------|-----------------------------------------|
| Show: <all></all>                                                                                                    | ~                                                                                                    | Show: <all></all>                                                                                                    | ~                                                                                                    |   | Show: <all></all>                                                                                                    | ~                                                                                                    |                                         |
| Field<br>Soure<br>Valid from<br>Valid to<br>Subject<br>Public key parameters<br>Authority Key Identifier<br>The Authority Key Identifier | Value  D. Dida Jakarta, PT Digital Tan Tuesday, September 22, 2020 Vechesday, September 29, 2 Status, September 29, 2 Status, September 29, 2 Status, September 29, 2 (Horizon, September 29, 2 (Horizon, September 29, 2 (Horizon, September 29, 2 (Horizon, September 29, 2) (Horizon, September 29, 2) (Hori | Field<br>Version<br>Scraia number<br>Signature adjorithm<br>Signature hash adjorithm<br>Valid from<br>Valid from<br>Valid from | Value<br>V3<br>216c0b2fc45fbe55c63ea7496<br>sha256R5A<br>sha255<br>10, DKI Jakarta, PT Digtal Tan<br>Tuesday, September 22, 2020<br>Wednesday, September 23, 2<br>a 1068101.2635.41hc-bfc-1.43 | < | Field<br>Version<br>Signature algorithm<br>Signature hash algorithm<br>Issue<br>Valid from<br>Valid from<br>Sightmert | Value<br>V3<br>216:0b2fc45fbe55c63ea7496<br>sha256R5A<br>sha256<br>D, OKI Jakarta, PT Digital Tan<br>Tuesday, September 22, 202<br>Wednesday, September 29, 2<br>01068.013.4635.41bc-/sfr-1-3 | < · · · · · · · · · · · · · · · · · · · |
| 0.9.2342.19200300.100.1.1 = 91<br>CN = Pandu Septan Gumilar<br>C = ID<br>O = Personal<br>E = pandusg404@gmail.com                        | 1968 103-8635-41bc-bfc1-43b08561d62f                                                                                                    | C = ID<br>S = DKI Jakarta<br>O = PT Digital Tandatangan Asik<br>OU = DTA Trust Network<br>CN = DTA EV Intermediate CA Si       | 5                                                                                                    |   | Tuesdøy, September 22, 2020 :                                                                                         | 1: 16:02 PM                                                                                                    |                                         |
| 1                                                                                                    | Gdt Properties Copy to File                                                                                                    |                                                                                                    | Edit Properties Copy to File.                                                                                                    | ж |                                                                                                    | Edit Properties Copy to File.                                                                                                    |                                         |

• Sertifikat Policy, berisi CPS yang dipublikasikan oleh CA.

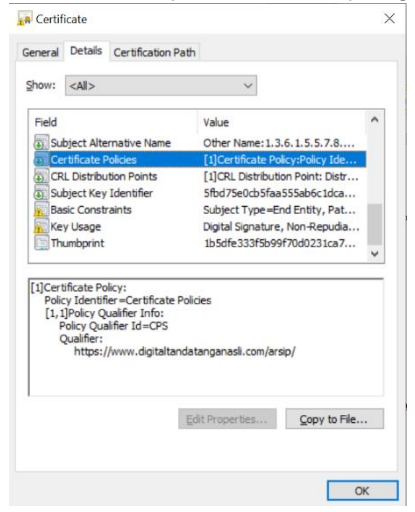

 CRL Distribution Point, Sertifikat Revoke List dimana daftar sertifikat yang sudah dicabut.

| Show:          | <all></all>                                                                                                    | ~                                                                                           |   |
|----------------|----------------------------------------------------------------------------------------------------|---------------------------------------------------------------------------------------------|---|
| Field          | bject Alternative Name<br>ertificate Policies                                                                             | Value<br>Other Name: 1.3.6. 1.5.5.7.8<br>[1]Certificate Policy:Policy Ide                   | ^ |
| SL             | RL Distribution Points<br>Ibject Key Identifier                                                                           | [1]CRL Distribution Point: Distr<br>5fbd75e0cb5faa555ab6c1dca                               |   |
| Ba<br>Ke       | asic Constraints<br>ey Usage<br>numbprint                                                                                 | Subject Type=End Entity, Pat<br>Digital Signature, Non-Repudia<br>1b5dfe333f5b99f70d0231ca7 | ~ |
| [1]CRL<br>Disi | . Distribution Point<br>tribution Point Name:<br>Full Name:<br>URL=http://crl.digitaltar<br>Issuer:<br>Directory Address: | ndatanganasli.com/icass.crl                                                                 | ^ |
|                | C=ID<br>S=DKI Jakarta<br>O=PT Digital Tandatang                                                                           | an Asli                                                                                     | ~ |

• Key Usage, adalah peruntukan dari Sertifikat yang dikeluarkan, contoh nya untuk Digital Signature / Document Signing.

| how:      | <all></all>                                                                                                    | ~                                                                                                    |   |
|-----------|----------------------------------------------------------------------------------------------------|----------------------------------------------------------------------------------------------------|---|
| Field     | bject Alternative Name<br>ertificate Policies<br>XL Distribution Points<br>bject Key Identifier<br>wis Construinte | Value<br>Other Name: 1.3.6.1.5.5.7.8<br>[1]Certificate Policy:Policy Ide<br>[1]CRL Distribution Point: Distr<br>Stid 75e0cb5faa55ab6c1dca | ^ |
| Ba        | ISIC CONSU dints                                                                                                   | Subject Type=End Entity, Pat                                                                                                    |   |
| Ba<br>Ke  | ey Usage<br>numbprint                                                                                              | Subject Type == End Entity, Pat<br>Digital Signature, Non-Repudia<br>1b5dfe333f5b99f70d0231ca7                                            | v |
| Ba<br>Ke  | signature, Non-Repudiati                                                                                           | Subject i type=tend britty, Pat.,<br>Digital Signature, Non-Reputal,<br>1b5dfe333f5b99f70d0231ca7                                         | v |
| Digital : | y Usage<br>umbprint<br>Signature, Non-Repudiati                                                                    | Subject i type=izho Entroy, Pac<br>Digital Signature, Non-Repuda<br>1b5dfe333f5b99f70d0231ca7<br>on (c0)                                  | v |

#### Catatan:

Setiap sertifikat dapat dilihat detailnya menggunakan pdf Adobe Reader atau membuka file.crt pada Windows. Informasi yang perlu diperiksa di antaranya :

- Tanda tangan penerbit;
- Parameter kebijakan;
- Parameter penggunaan;
- Periode validitas;
- Informasi pencabutan atau pembekuan;
- Batas tanggung jawab penggunaan sertifikat

## Verifikasi sertifikat menggunakan aplikasi Adobe Reader

- A. Buka file dokumen menggunakan aplikasi Adobe Reader
- B. Adobe Reader akan secara otomatis memeriksa validitas tanda tangan Ketika file dibuka. Tanda tangan akan dianggap valid jika kontennya tidak dirubah, serta sertifikat elektroniknya terpercaya (trusted) dan masih berlaku. Jika tanda tangan valid, akan muncul tampilan "Signed and all signatures are valid" seperti pada gambar

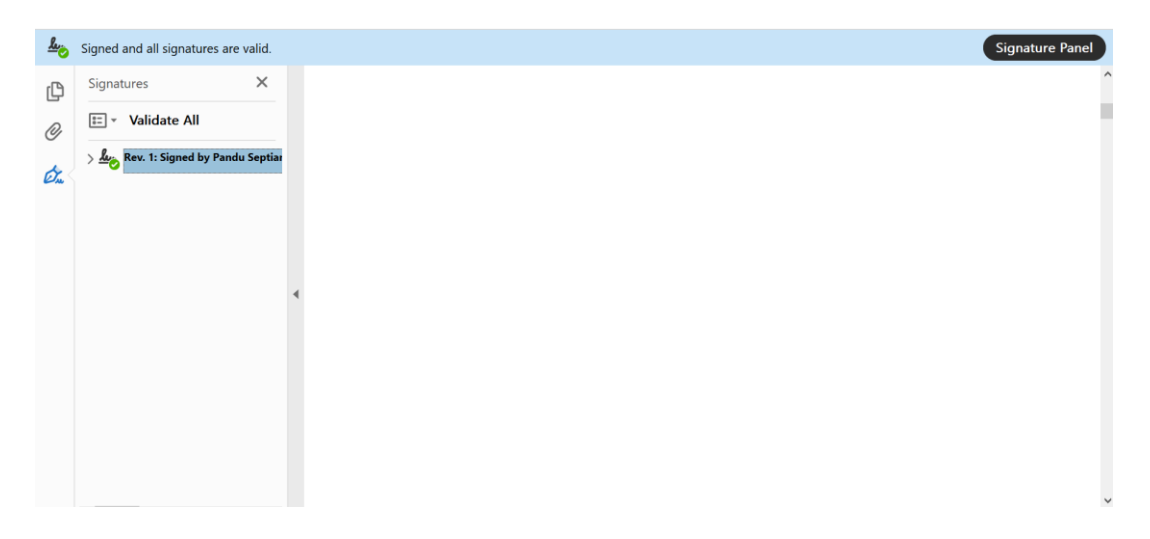

C. Untuk melihat detail tanda tangan, bisa dilakukan dengan mengklik Signature Panel, lalu klik kanan pada signature, kemudian pilih "Show Signature Properties"

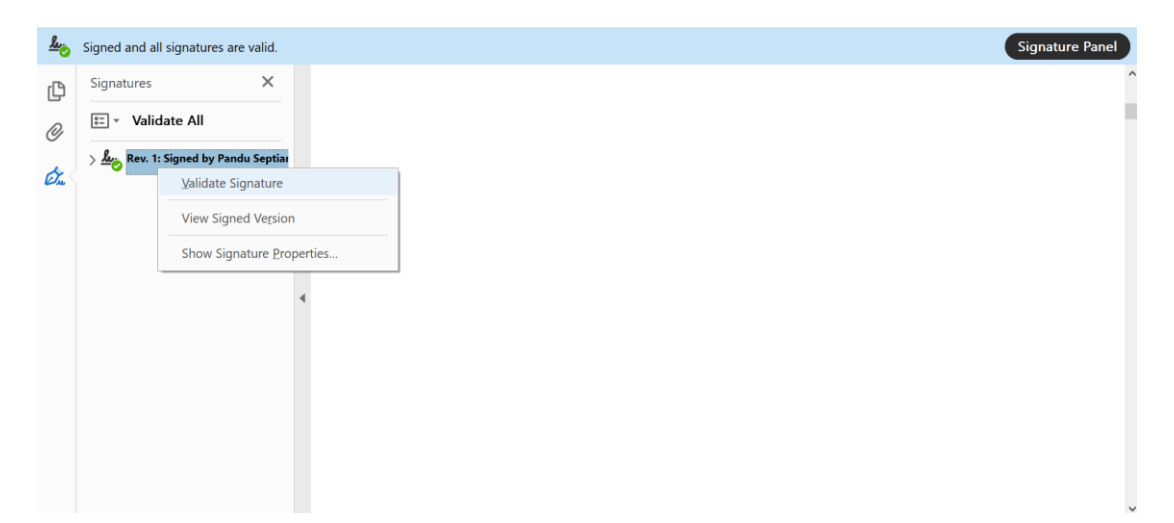

| Signature  | Properties                                                                                                    | $\times$ |
|------------|----------------------------------------------------------------------------------------------------|----------|
| <u>k</u> o | Signature is VALID, signed by Pandu Septian Gumilar<br><pandusg404@gmail.com>.</pandusg404@gmail.com>                                   |          |
|            | Signing Time: 2020/09/29 16:31:51 +07'00'                                                                                               |          |
|            | Reason:                                                                                                    |          |
|            | Location:                                                                                                    |          |
| Validit    | ty Summary                                                                                                    |          |
|            | The document has not been modified since this signature was applied.                                                                    |          |
|            | The certifier has specified that Form Fill-in, Signing and Commenting are allowed<br>for this document. No other changes are permitted. |          |
|            | The signer's identity is valid.                                                                                                    |          |
|            | The signature includes an embedded timestamp but it could not be verified.                                                              |          |
|            | Signature was validated as of the signing time:<br>2020/09/29 16:31:51 +07'00'                                                          |          |
| Signe      | r Info                                                                                                    |          |
|            | Path validation checks were successful.                                                                                                 |          |
|            | Revocation checking is not performed for Certificates that you have directly<br>trusted.                                                |          |
|            | Show Signer's Certificate                                                                                                    |          |
| Adv        | Validate Signature Close                                                                                                    |          |

D. Jika verifikasi dilakukan menggunakan Adobe Reader, ada kemungkinan bahwa sertifikat elektronik belum dikenali oleh Adobe Reader sehingga saat dilakukan verifikasi sebagaimana yang dijelaskan di atas, akan muncul keterangan Signature Validity is UNKNOWN seperti pada gambar di bawah.

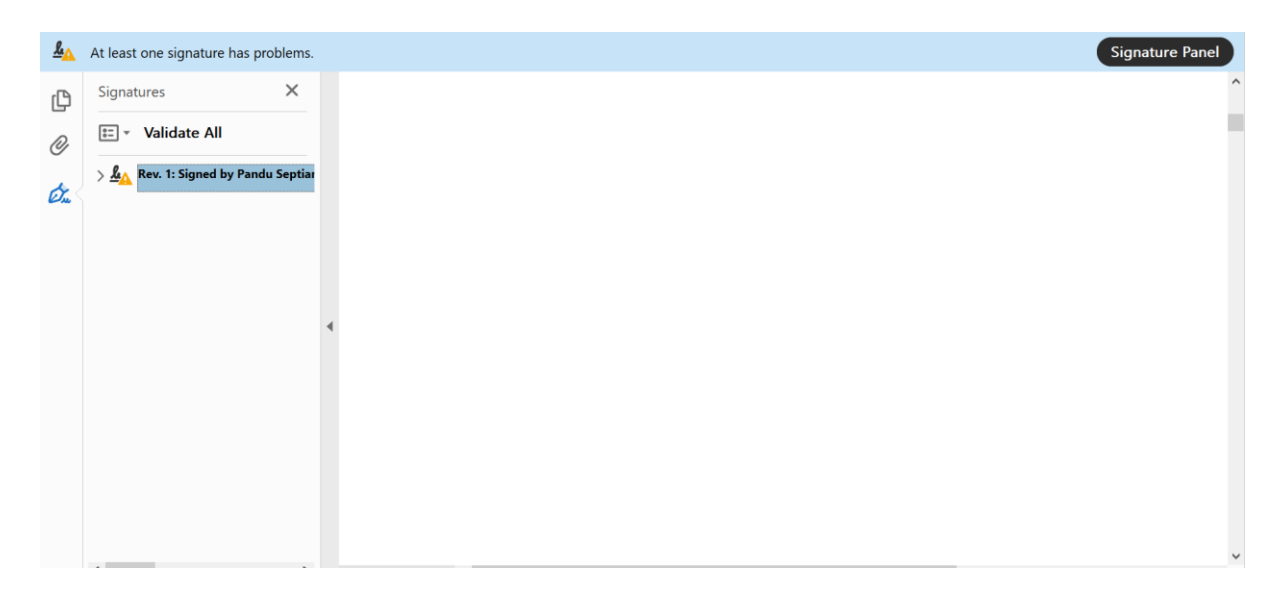

| ignature    | Properties                                                                                                    |
|-------------|----------------------------------------------------------------------------------------------------|
|             | Signature validity is UNKNOWN.                                                                                                    |
| <u> 140</u> | Signing Time: 2020/09/29 16:31:51 +07'00'                                                                                                    |
|             | Reason:                                                                                                    |
|             | Location:                                                                                                    |
| Validi      | y Summary                                                                                                    |
|             | The document has not been modified since this signature was applied.                                                                                                    |
|             | The certifier has specified that Form Fill-in, Signing and Commenting are allowed<br>for this document. No other changes are permitted.                                 |
|             | The signer's identity is unknown because it has not been included in your list of<br>trusted certificates and none of its parent certificates are trusted certificates. |
|             | The signature includes an embedded timestamp but it could not be verified.                                                                                              |
|             | Signature was validated as of the signing time:<br>2020/09/29 16:31:51 +07'00'                                                                                          |
| Signe       | r Info                                                                                                    |
|             | The path from the signer's certificate to an issuer's certificate was successfully<br>built.                                                                            |
|             | Revocation checking was not performed.                                                                                                    |
|             | Show Signer's Certificate                                                                                                    |
| Adv         | anced Properties Validate Signature Close                                                                                                    |

Ini dikarenakan identitas yang terdapat di sertifikat elektronik belum masuk ke daftar trusted sertifikat di komputer dimana Adobe Reader di-install. Alasan lainnya adalah sertifikat induk dari sertifikat elektronik belum dikenali sebagai trusted sertifikat . Oleh karena itu, sertifikat harus ditambahkan secara manual ke komputer.

Hal ini bisa dilakukan dengan langkah-langkah berikut:

1. Pada Signature Properties ,klik "Show Signer's Sertifikat" , pilih tab Trust , lalu klik Add to Trusted Sertifikats. Namun perlu dipastikan bahwa sertifikat induk tersebut memang sudah Anda percaya.

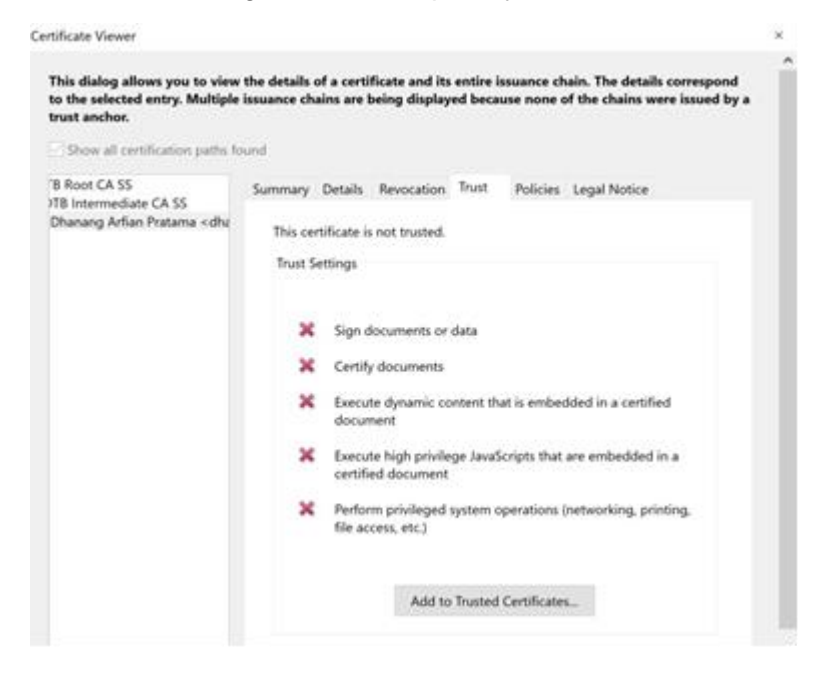

- 2. Setelah klik OK, lalu klik "Validate Signature" pada Signature Properties.
- 3. Selesai, tanda tangan telah tersetifikasi